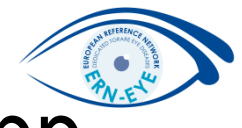

## How to install and use the EU Login App

**`** 

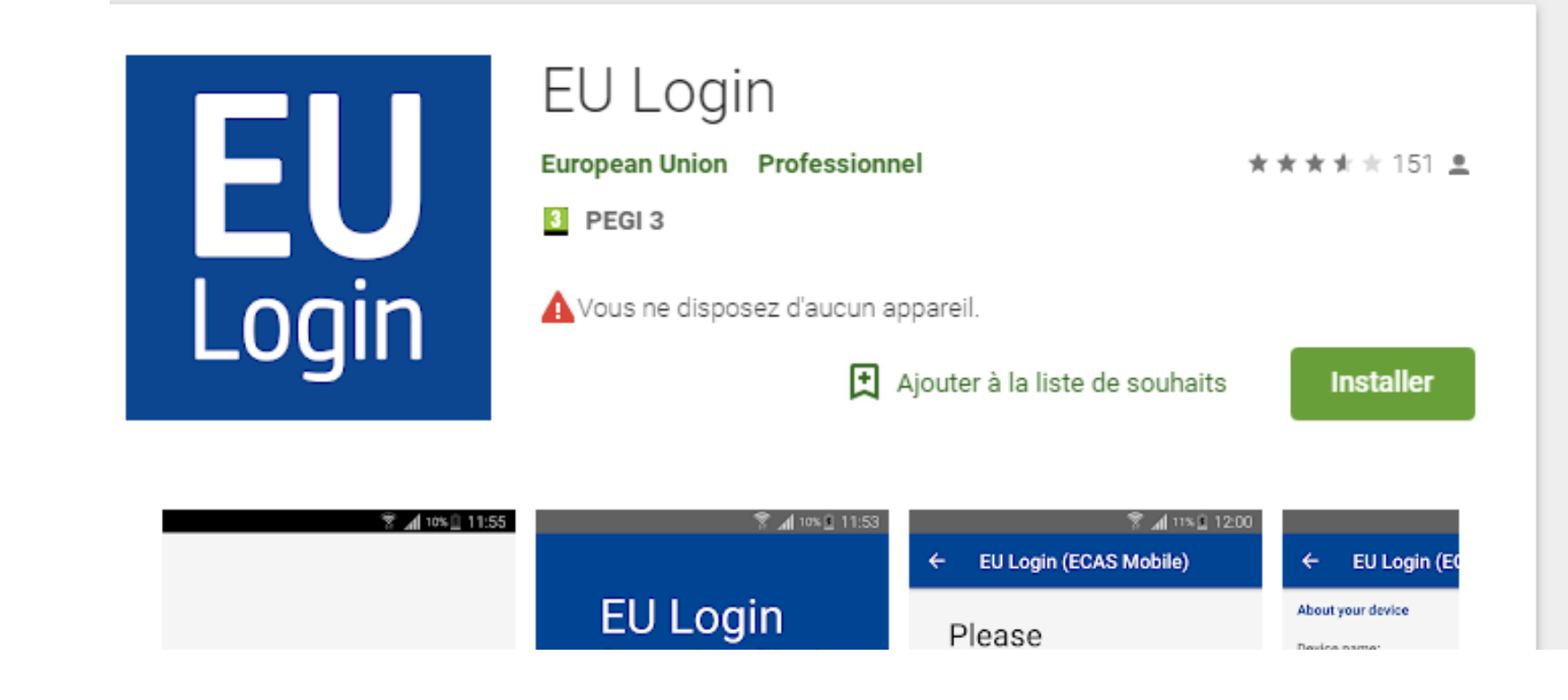

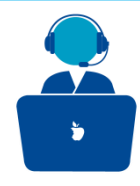

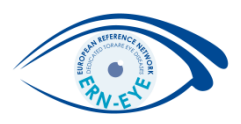

EU login supports a variety of verification methods. Using a password is the simplest one.

But a lot of applications uses an additional verification method. (i.e. two-factor authentication)

It involves using an additional device which can provide more security. This is your **cellphone**.

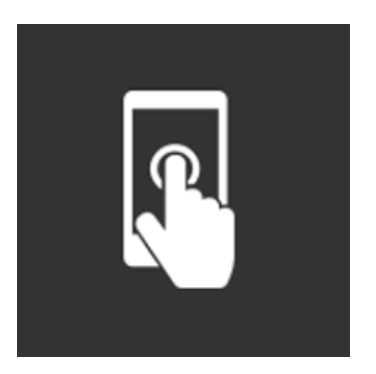

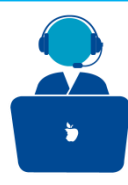

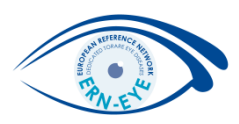

In order to use the EU Login app for authentication, **first you will have to add your smartphone** on your EU Login account .

To do so, please open a browser and go to the following URL:

#### https://ecas.ec.europa.eu/cas

Then sign in .

Please select "Password" as a verification method. Once done, click on "Sign in" .

#### Welcome back

francesco.rotolo@chru-strasbourg.fr

(External)

Sign in with a different email address?

Password

Lost your password?

Choose your verification method

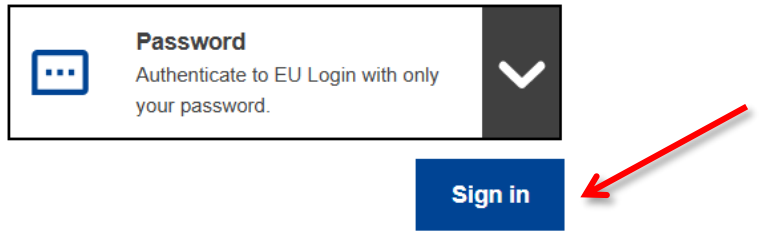

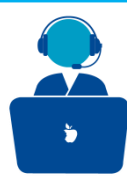

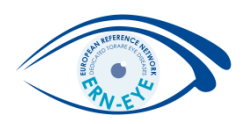

Once successfully authenticated, move the mouse over the gear at the top right corner to display the menu and select "My Account".

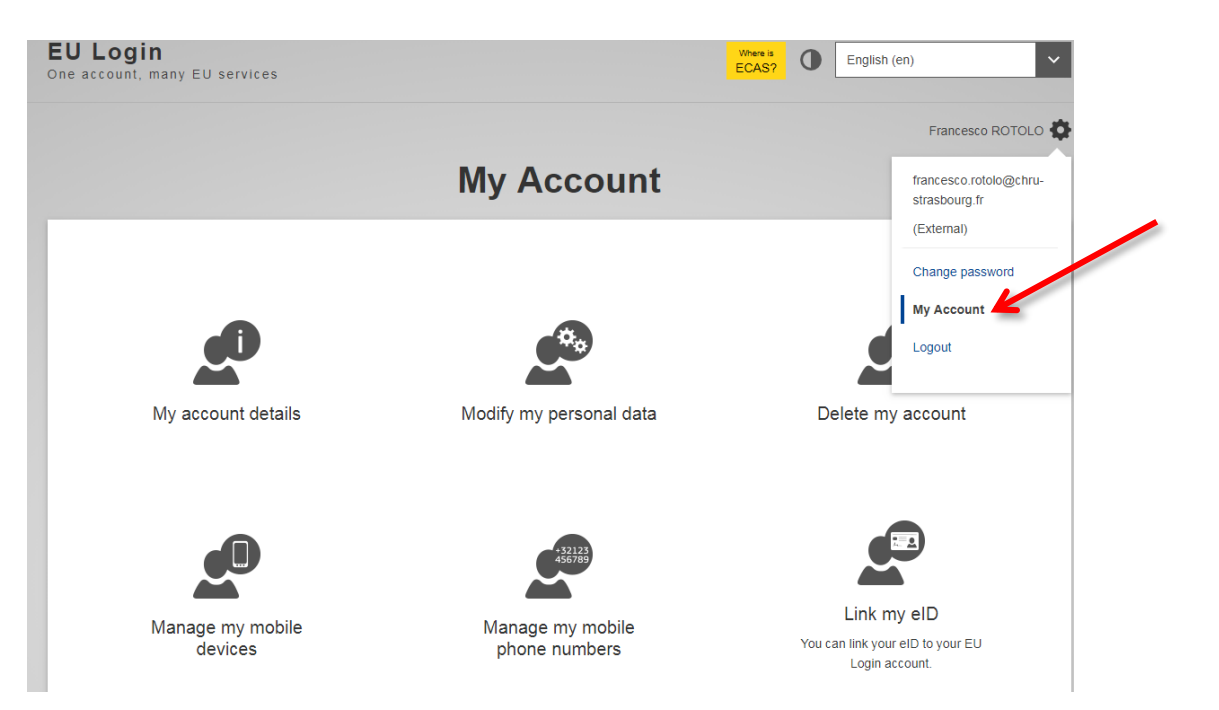

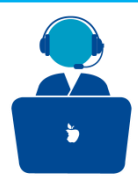

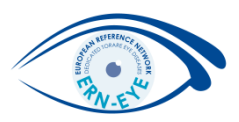

#### Click on "Manage my mobile device"

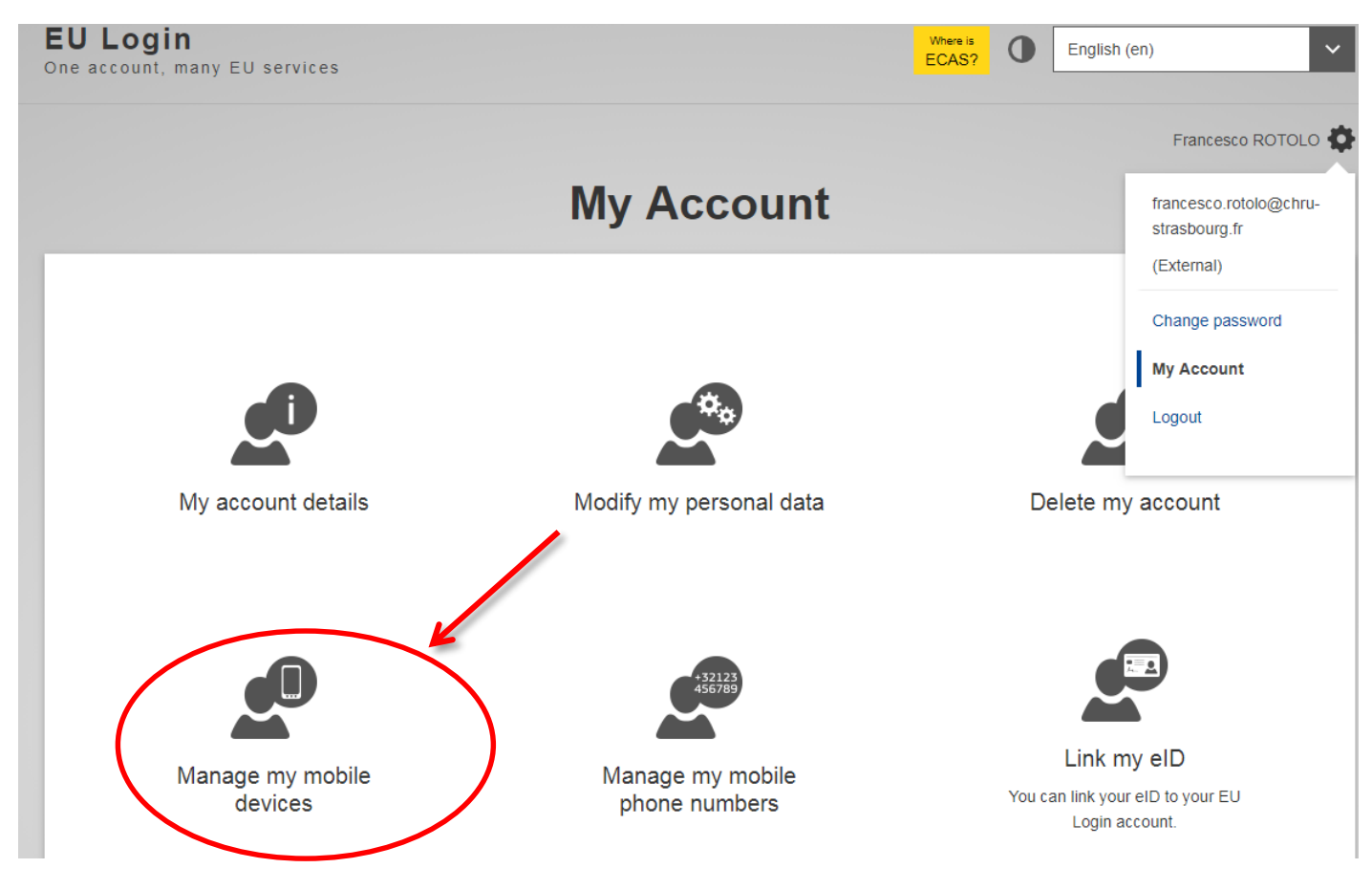

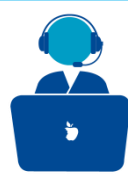

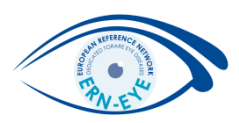

Please fill in all required fields, namely :

The device name: For example: « My Eyephone »

<u>A 4 digit PIN code:</u> Choose a 4 digits PIN code but keep in mind <u>that you will have</u> <u>to remember it</u> for connection using the EU Login Mobile App PIN code method.

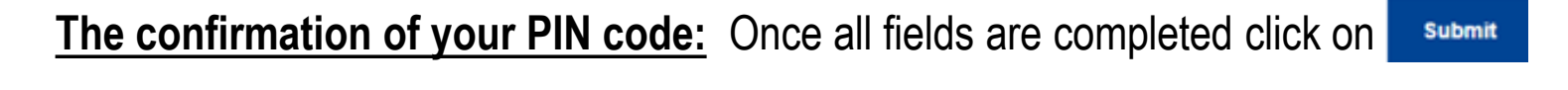

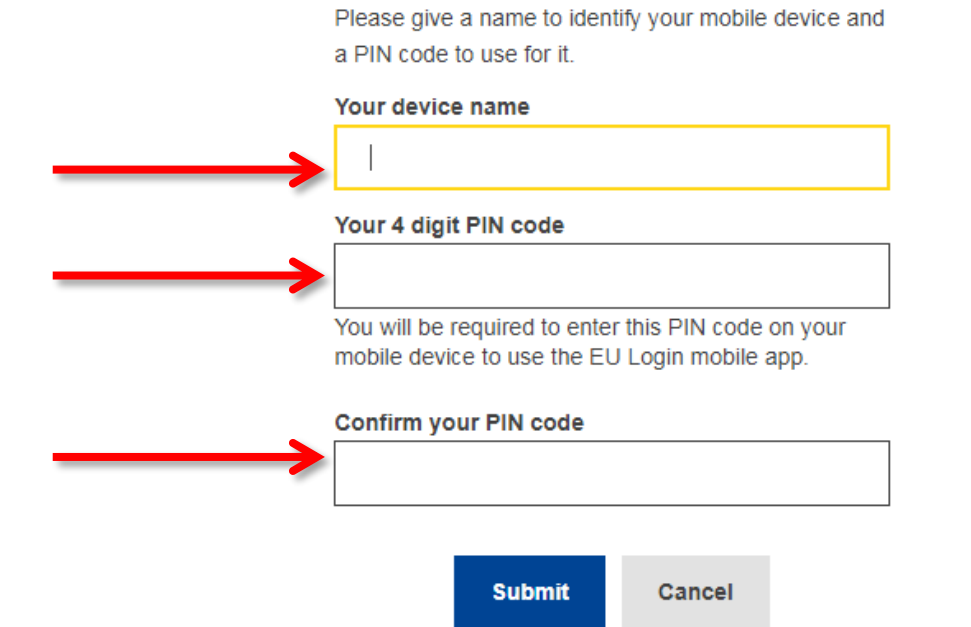

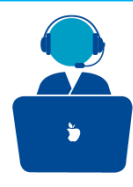

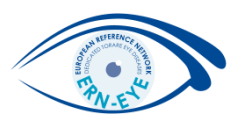

The second step is to download the EU Login App.

The EU Login App is an application that you can install on your mobile device from the Google Play Store (Android), the App Store (iOS) or the Windows Store (Windows Phone).

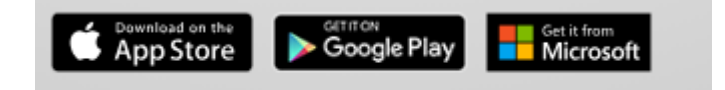

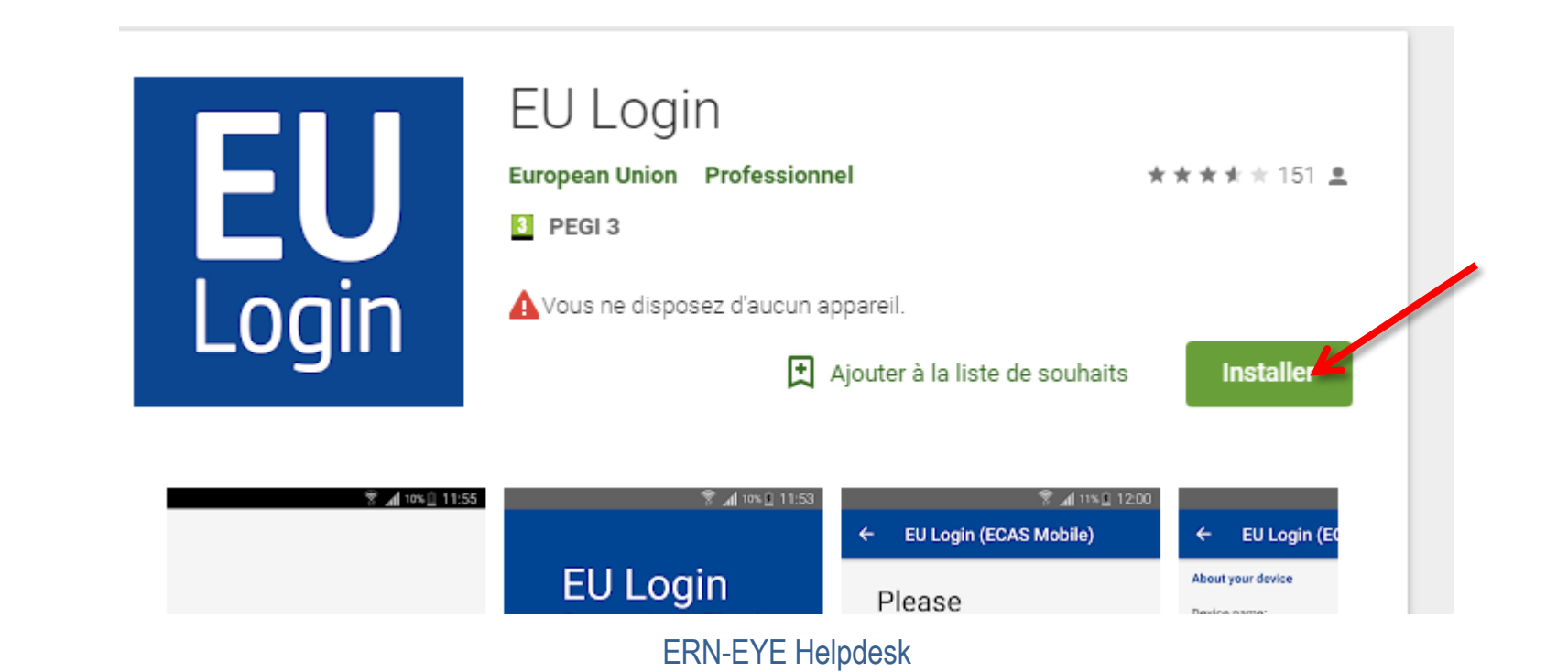

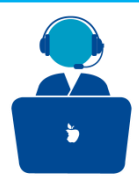

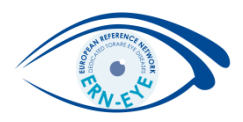

Once installed on your mobile, open the application and click on « Initialise »

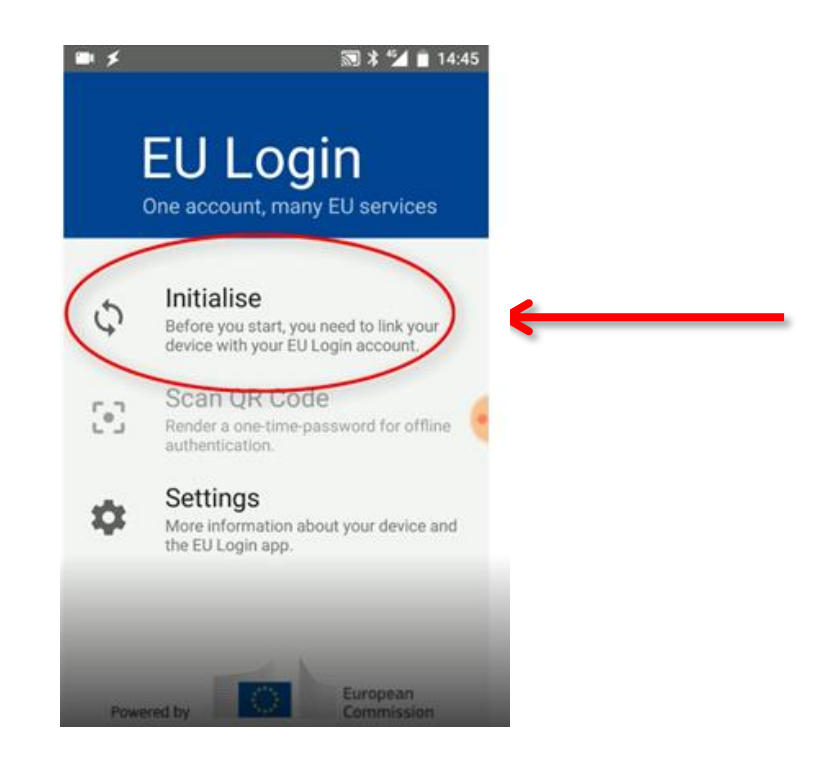

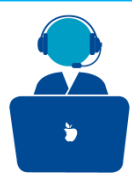

#### Add your cellphone

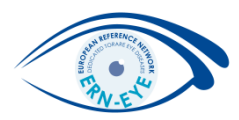

#### Press the checkmark

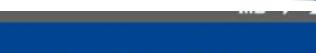

EU Login (ECAS Mobile)

#### Welcome

4

Welcome to the EU Login App! To enable authentication to an EU Login protected application using this mobile device, you first have to link it to your EU Login account by registering your device. Proceed as follows: Visit your EU Login account using the following link on your laptop or desktop computer:

https://ecas.ec.europa.eu/cas/mobile

Add your mobile device and press **Next** to scan the generated QR code.

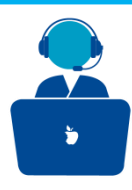

#### Add your cellphone

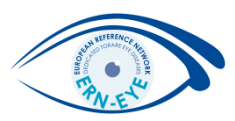

A QR code is displayed on screen.

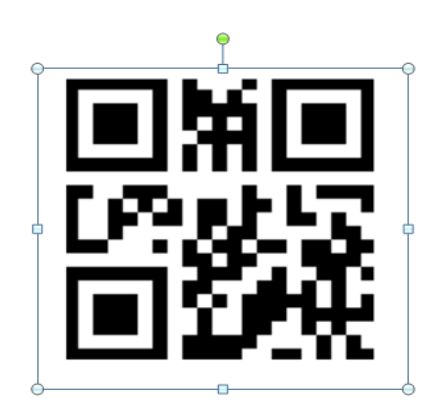

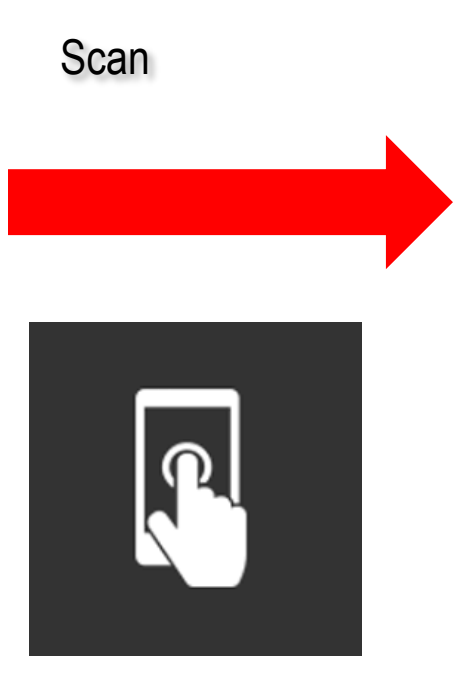

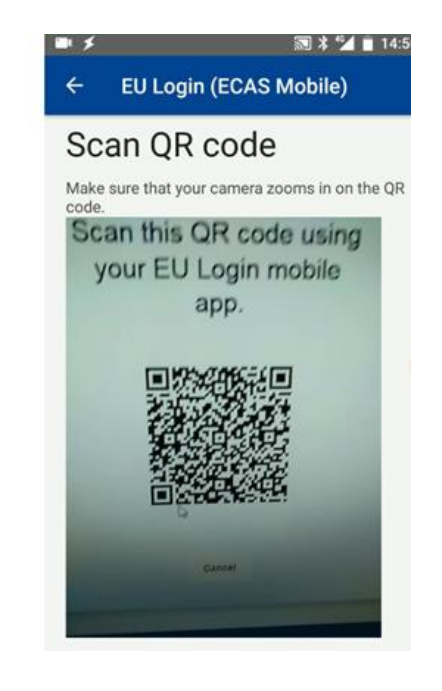

The application will activate the camera on your phone and you need to scan the QR code.

Point the camera of your mobile phone to your PC screen until the QR code is recognised.

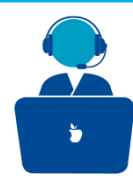

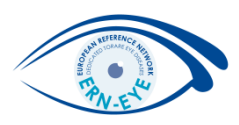

When the application recognized the QR code, you are asked to enter the PIN code you selected when registering your device.

After entering it, please validate by pressing on

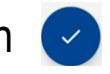

Enter your PIN code

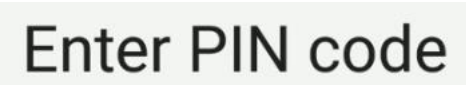

You are connected to the EU Login account of bedsmar. To complete the registration of your mobile device, enter your four digit PIN and press Next.

```
...8
                                                 Press for
                                                 confirmation
1
          2 ABC
                     3 DEF
          5 JKL
                     6 MNO
4
   GHI
          8
7 PRQS
                     G WXYZ
             TUV
 (×
```

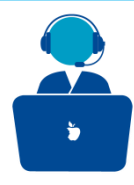

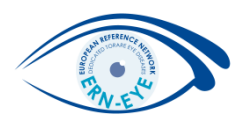

Once you confirmed you PIN code, your phone will be properly registered on your account and a notification will be sent to your mobile phone to confirm the registration .

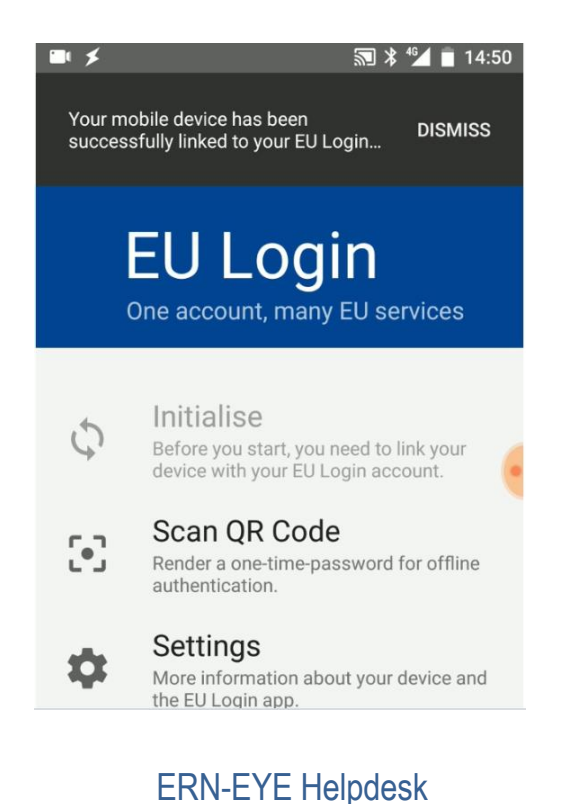

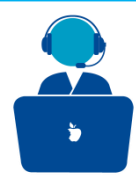

#### Add your cellphone

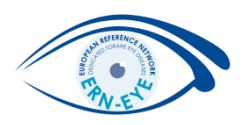

A notification will also appear on your account .

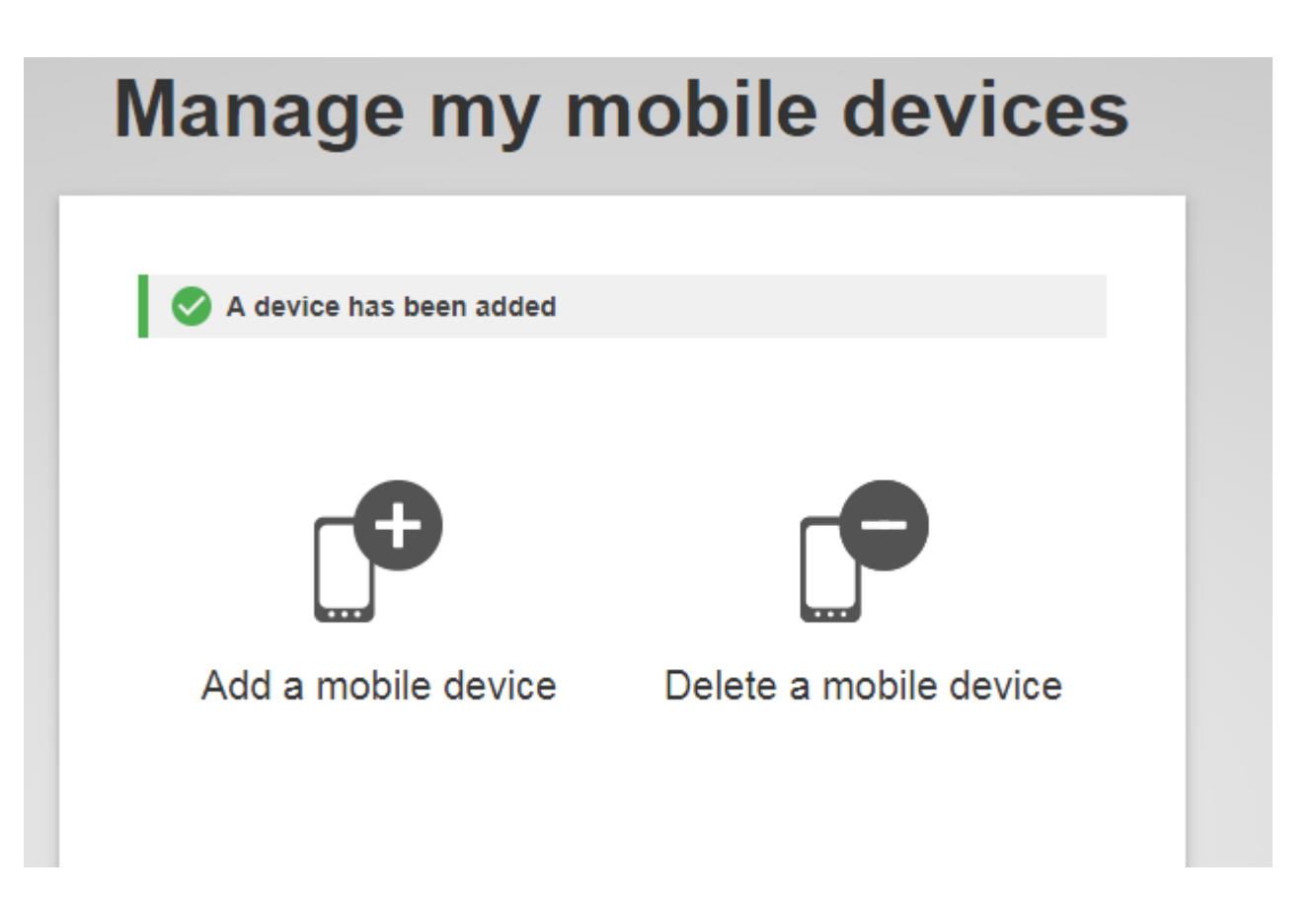

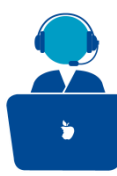

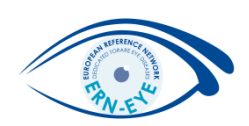

# Methods of verification: PIN code

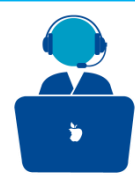

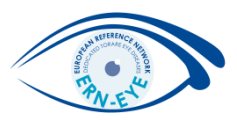

#### Sign in with an EU login account using the EU Login Mobile App PIN code:

When you are invited to (e.g when you try to access to the CPMS), select "EU Login Mobile App PIN Code" as the verification method, enter your password in the "Password" field and click on "Sign in".

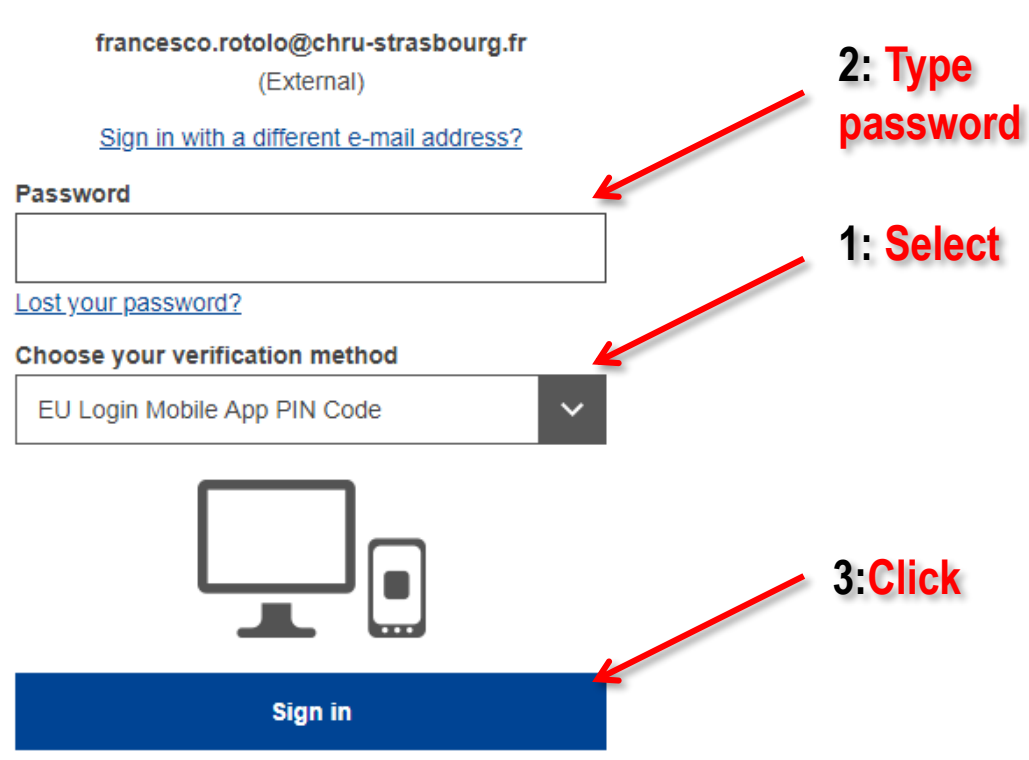

#### Welcome back

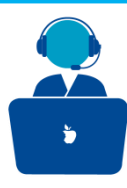

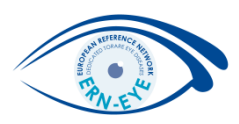

If you have more than one device with an initialized EU Login Mobile App, you are asked to select the one you would like to use. This left screen does not display if you have only initialised one device. Click on the device using the name you provided.

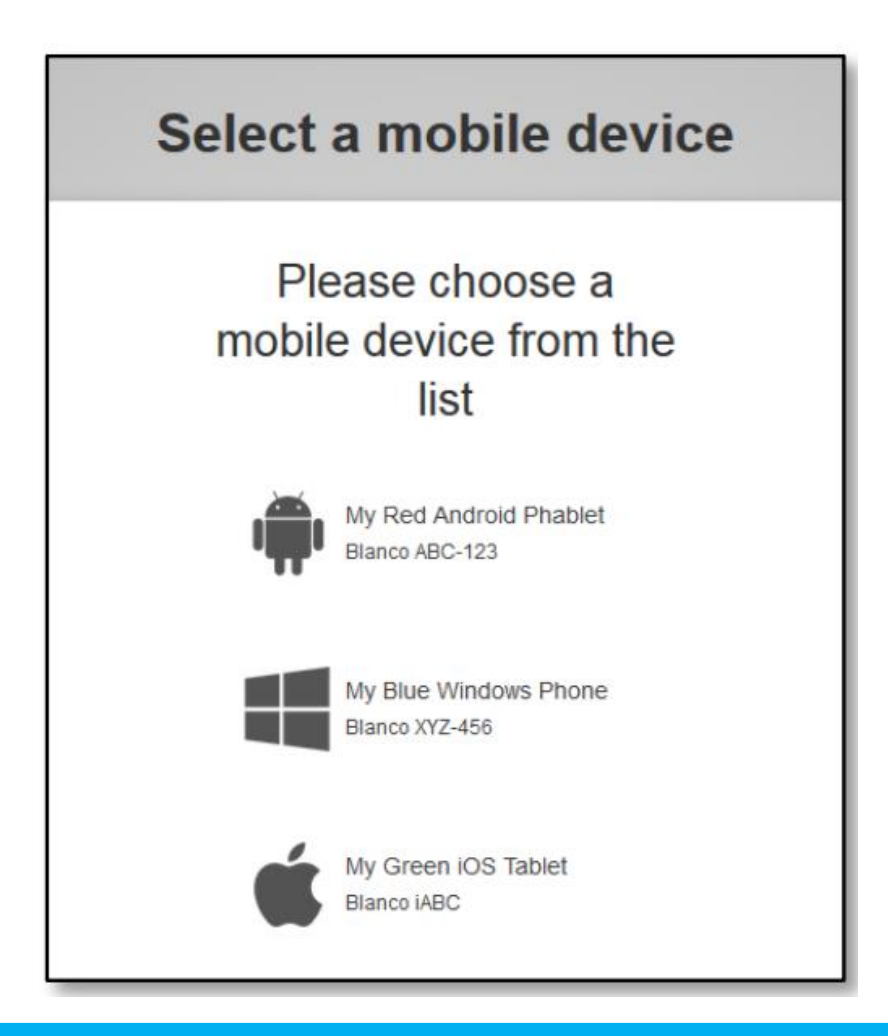

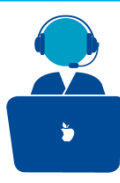

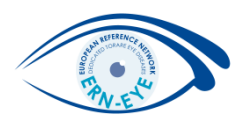

The EU Login Mobile App prompts you to enter your PIN code (the one you have choosen on step <u>p.6</u>).

Enter your PIN code and tap on "Authenticate".

This automatically completes the process on your PC that proceeds to the service you requested to use.

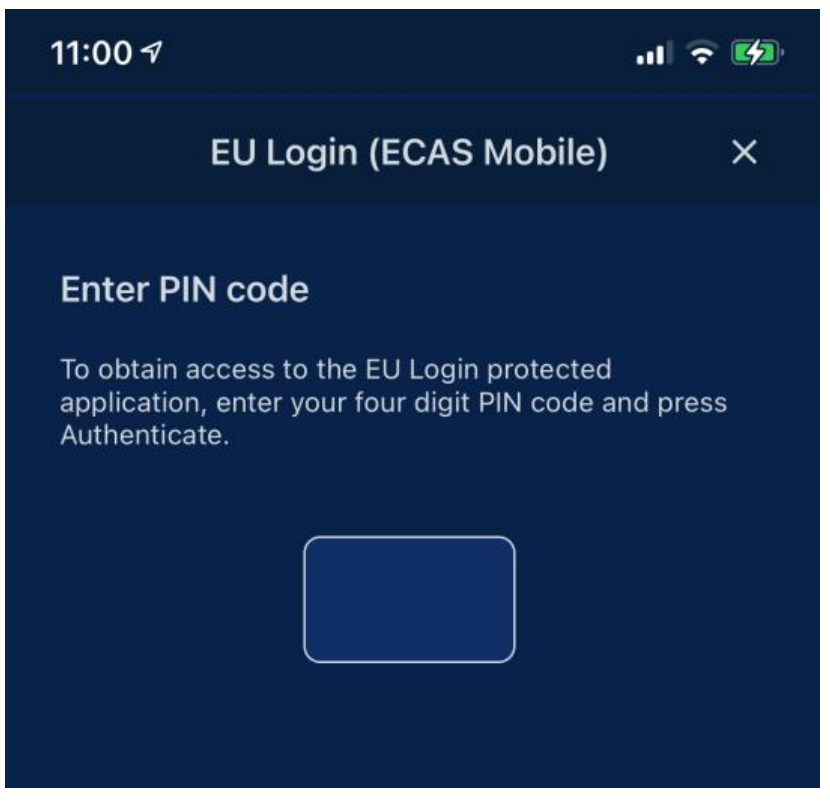

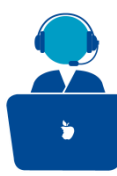

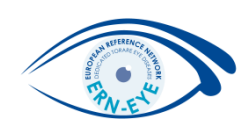

# Methods of verification: QR code

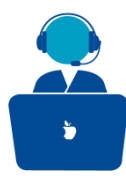

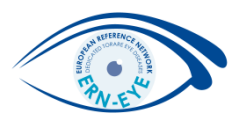

### Sign in with an EU login account using the EU Login Mobile App QR code

(External)

Sign in with a different e-mail address?

Password

•••••

Lost your password?

Choose your verification method

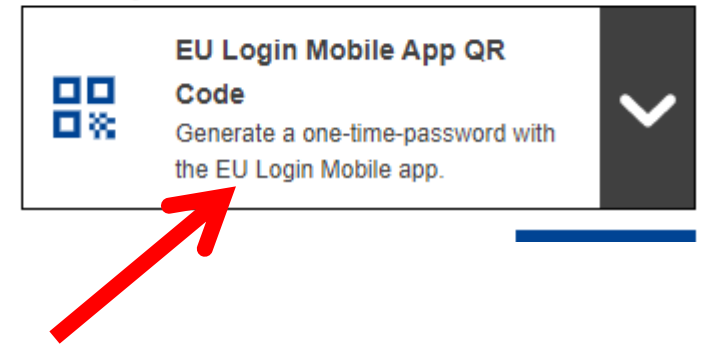

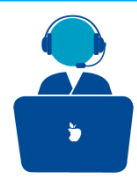

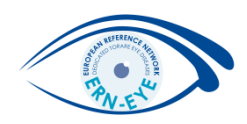

### A QR code is displayed on screen.

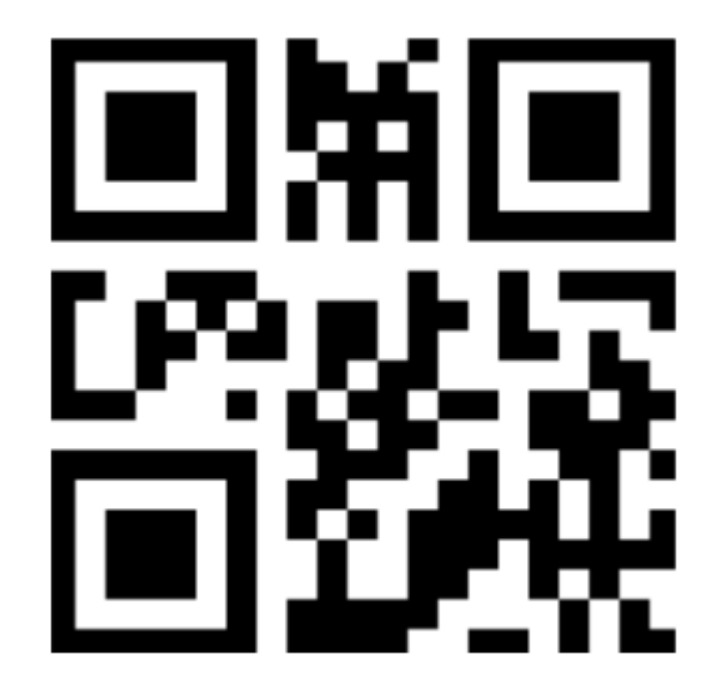

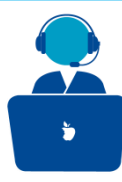

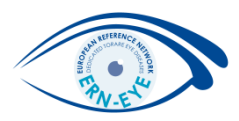

Start the EU Login Mobile App on a mobile device where it has been previously initialised. Tap on "Scan QR Code"

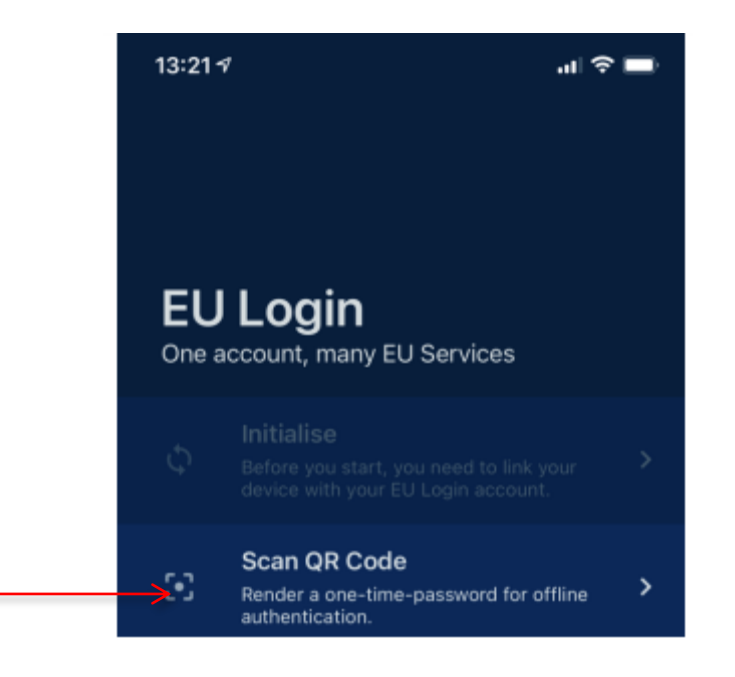

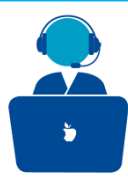

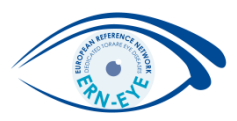

The QR code scanner starts on your mobile device. Point the camera of your mobile phone to your PC screen until the QR code is recognised.

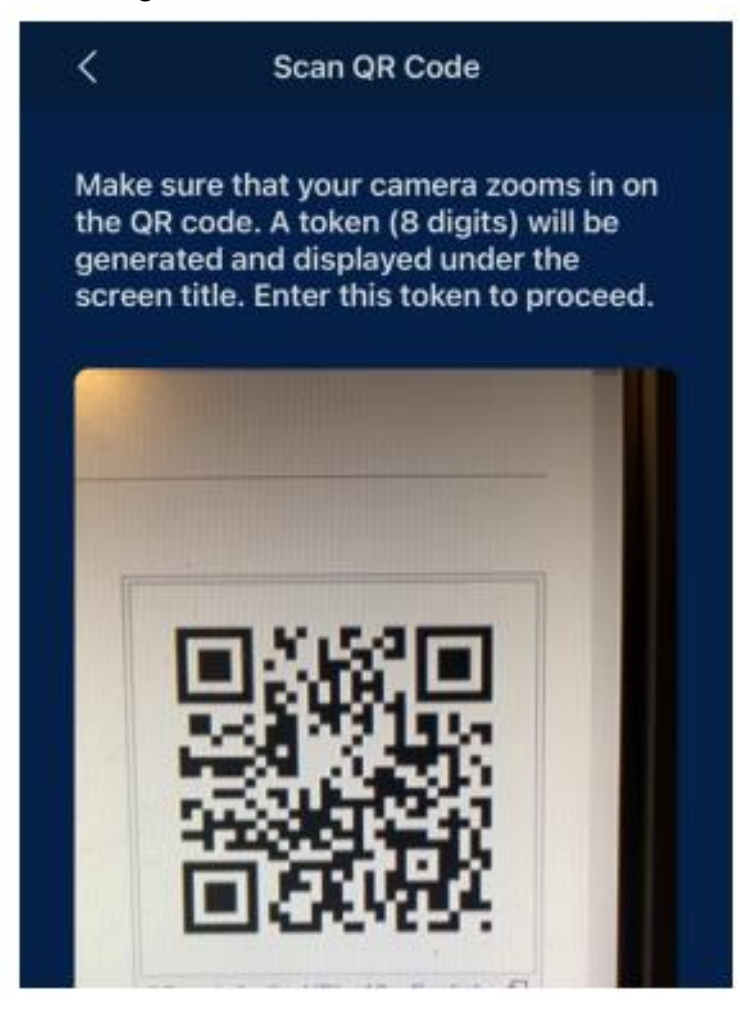

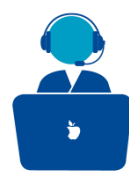

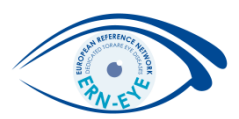

The EU Login Mobile App displays a one-time password composed of **digits and characters**.

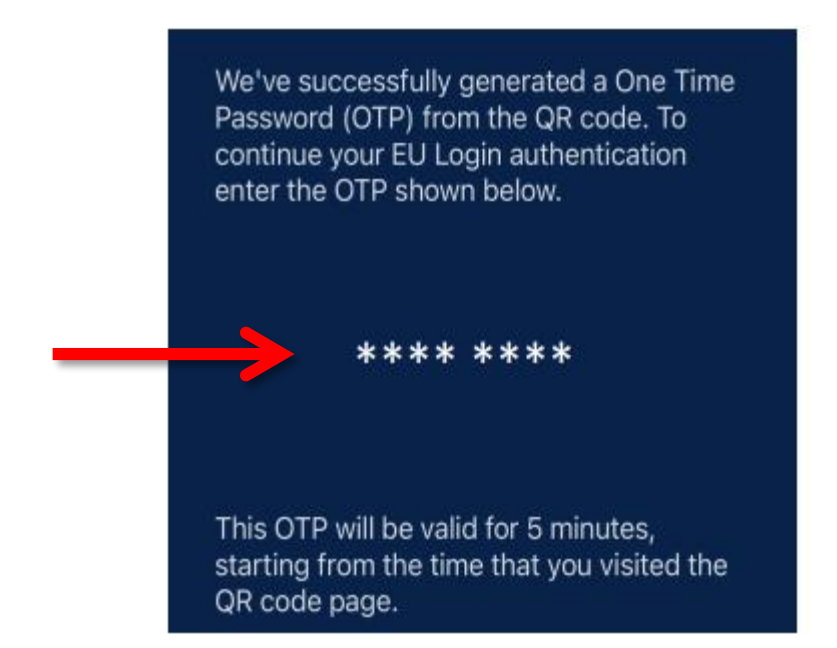

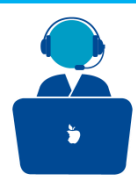

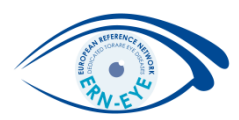

Type the one-time password in the "code generated by your app" field and click "**Sign in**" to proceed to the service you requested to use.

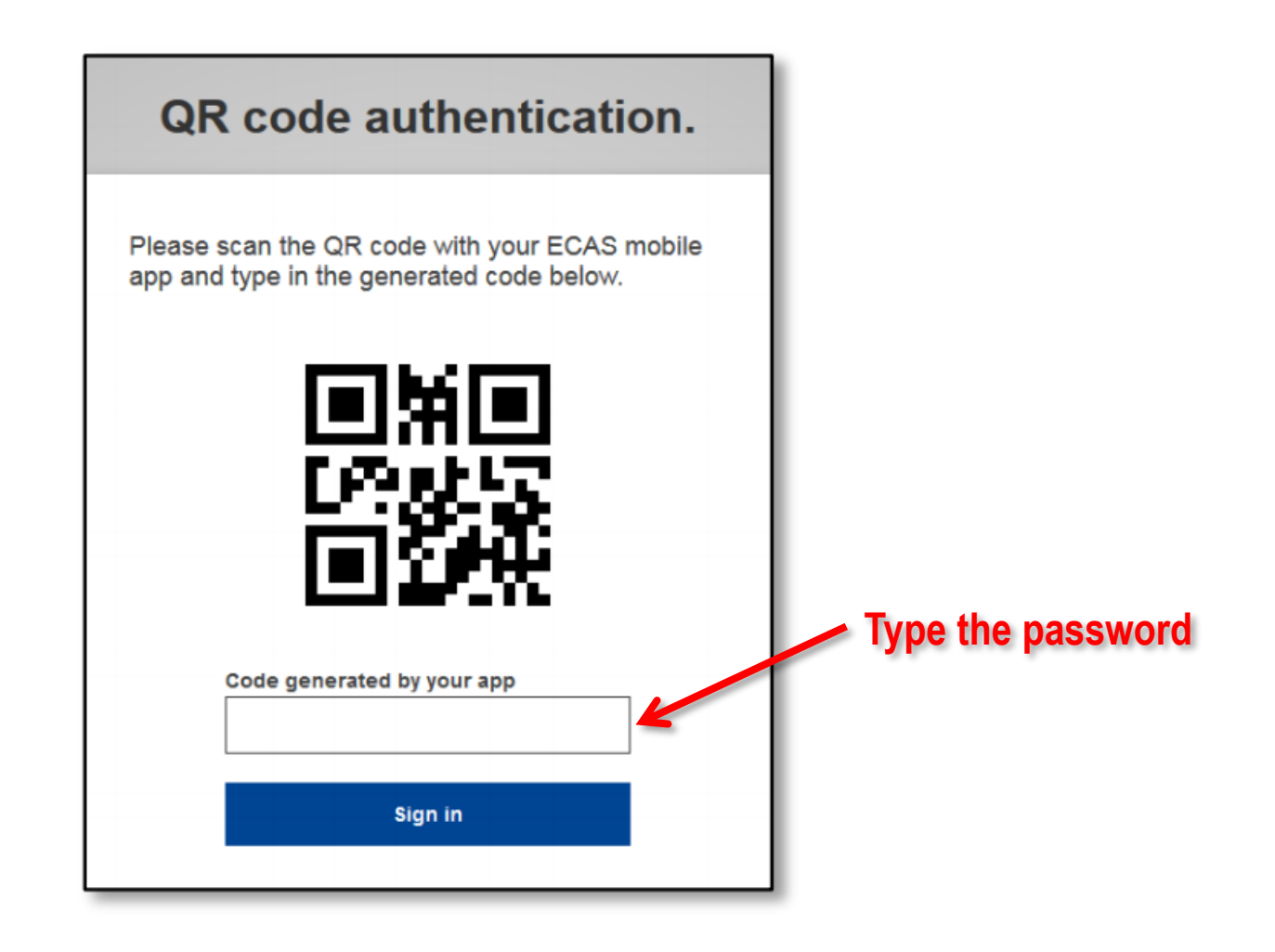